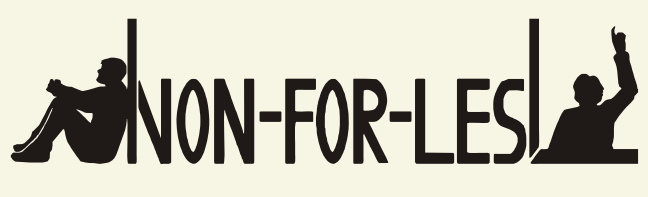

NON-FORMAL LEARNING CAN PREVENT EARLY SCHOOL LEAVING

# MYKEY

GUIDA STEP-BY-STEP PER GLI STUDENTI

www.mykey.online

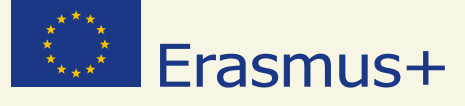

### **IMPRINT**

#### **Project Leadership**

**Project Management** 

Christoph Wolf

Prof. Dr. Dirk Lange Insitut für Didaktik der Demokratie (IDD) Leibniz Universität Hannover Insititut für Politische Wissenschaft Autori Antonio Giordano Christoph Wolf

Layout Mareike Heldt

### Copyright

Tutti i diritti riservati. I contenuti di questa pubblicazione possono essere utilizzati per fini educativi e per altri fini non commerciali, a condizione che venga utilizzata la seguente dicitura come fonte in ogni riproduzione: «Erasmus+ Project Non-For-Lesl - Institut für Didaktik der Demokratie»

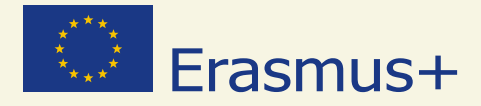

Questo progetto è stato finanziato con il supporto della Commissione Europea. La presente pubblicazione riflette il punto di vista unico dell'autore. La Commissione, pertanto, non può essere considerata responsabile per tutti gli usi che possono essere fatti delle informazioni qui contenute.

Numero del Progetto: NI-2014-1-DE03-KA201-001570

www.non4lesl.eu

### PARTENARIATO

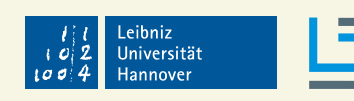

Institut für Didaktik der Demokratie

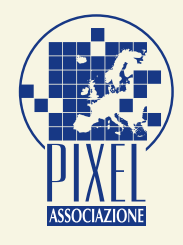

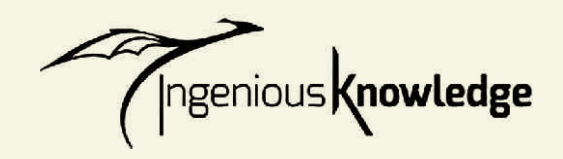

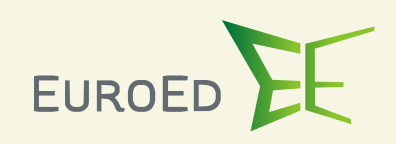

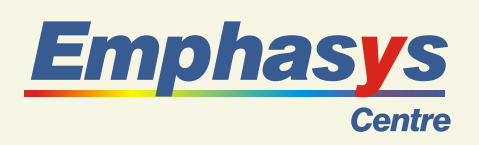

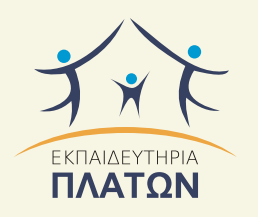

Institut Didaktik der Demokratie Leibniz Universität Hannover Institut für Politische Wissenschaft Germany

Pixel Associazione Culturale Italy

> Ingenious Knowledge Germany

Euroed Foundation Romania

Emphasys Centre Cyprus

Platon Schools Greece

PARTENARIATO

## INDICE

| 1. Guida all'u | tilizzo ( | di MyKey, realizzato nell'ambito del progetto NONFORLESL | 4  |
|----------------|-----------|----------------------------------------------------------|----|
| 2. Che cos'è i | l proge   | tto NONFORLESL                                           | 5  |
| 3. Come utiliz | zare M    | ЈуКеу                                                    | 5  |
| Step 1:        | Attiva    | azione del tuo account e creazione del tuo avatar        | 7  |
|                | 3.1.1     | Login                                                    | 7  |
|                | 3.1.2     | Creazione di un avatar                                   | 7  |
|                | 3.1.3     | Come modificare l'avatar                                 | 7  |
|                | 3.1.4     | Faccia/ capelli / vestiario/ accessori                   | 7  |
|                | 3.1.5     | Informazioni per il login                                | 8  |
|                | 3.1.6     | Finalizzare il proprio avatar                            | 8  |
| Step 2:        | Conne     | essione attività extracurriculari – competenze acquisite | 8  |
|                | 3.2.1     | È tempo di iniziare                                      | 8  |
|                | 3.2.2     | Aggiungere attività extracurriculari                     | 9  |
|                | 3.2.3     | Connessione attività / competenze chiave                 | 10 |
| Step 3:        | ll tuo    | profilo                                                  | 12 |
|                | 3.3.1     | Modifica il tuo profilo                                  | 12 |
|                | 3.3.2     | Connessione attività / materie scolastiche               | 14 |
|                | 3.3.3     | Caricare prove che attestino le competenze acquisite     | 15 |
| 3.4            | Casel     | la di posta                                              | 18 |
| 3.5            | Certif    | icato                                                    | 19 |
| Glossario      |           |                                                          | 20 |
| Competenze     | chiave    |                                                          | 21 |
|                |           |                                                          |    |

### 1. GUIDA ALL'UTILIZZO DI MYKEY, REALIZZATO NELL'AMBITO DEL PROGETTO NONFORLESL

Questo documento è rivolto a tutti gli studenti che desiderano ottenere un riconoscimento ufficiale per quelle competenze e conoscenze acquisite al di fuori dei canali ufficiali di apprendimento (la classe, ad esempio). Questo riconoscimento è possibile grazie a MyKey, uno strumento di validazione delle competenze sviluppato nel l'ambito del progetto europeo NONFORLESL.

### 1. CHE COS'È IL PROGETTO NONFORLESL

Il progetto NONFORLESL, finanziato dalla Commissione Europea nell'ambito del Programma Erasmus +, Azione Chiave 2 - Partenariati Strategici, mira a prevenire la dispersione scolastica attraverso il riconoscimento delle conoscenze, delle abilità e delle competenze acquisite attraverso l'apprendimento non formale e informale. Queste competenze vengono generalmente sottovalutate, mentre possono avere un ruolo cruciale nel CV di ogni studente che voglia: presentare la propria candidatura per uno stage, scegliere una scuola, entrare nel mondo del lavoro, ecc. La fase preliminare del progetto è rappresentata dal riconoscimento delle cosiddette competenze "informali" da parte di valutatori "formali", vale a dire quegli insegnanti solitamente coinvolti nella valutazione delle competenze acquisite attraverso l'apprendimento formale. Il riconoscimento di tali competenze acquisite attraverso l'apprendimento non formale e informale – cui solitamente ci si riferisce attraverso l'appellativo attività extracurriculari - è ora possibile grazie alla disponibilità di uno strumento che possa essere utilizzato da studenti e insegnanti. Il tool dal nome MyKey, disegnato in funzione delle esigenze degli studenti e staccato dalle logiche solitamente applicate alle materie scolastiche, verrà utilizzato in aggiunta ai processi classici di validazione delle competenze, contribuendo in tal modo agli sforzi per ridurre il fenomeno dell'abbandono scolastico e a migliorare le prestazioni degli studenti. MyKey è disponibile al seguente link: www.my-key.online.

Al fine di rendere possibile il confronto tra apprendimento formale, non formale e informale, è stato necessario trovare un elemento comune o – meglio ancora – una connessione diretta tra le tre diverse forme di apprendimento. MyKey identifica questa connessione nelle competenze strategiche, dette anche competenze chiave, che è possibile acquisire attraverso l'apprendimento formale, non formale e informale.

### CHE COS'È IL PROGETTO NONFORLESL

Dopo aver spiegato il fine ultimo di MyKey, è il momento di iniziare ad utilizzarlo. Una volta aperto MyKey, potrai:

- creare il tuo profilo ed il tuo avatar;
- scegliere un'attività extracurriculare appartenente ad un apprendimento non formale o informale;
- caricare una nuova attività extracurriculare appartenente ad un apprendimento non formale o informale;
- collegare l'attività scelta con una specifica competenza chiave;
- collegare l'attività scelta con una specifica materia scolastica;
- caricare una prova attestante le competenze acquisite.

Al fine di svolgere tutte le attività sopra descritte, sarà necessario seguire le seguenti fasi:

- attivazione del tuo account e creazione del tuo avatar;
- connessione attività extracurriculari competenze chiave acquisite;
- connessione attività extracurriculari materie scolastiche;
- upload di prove attestanti le competenze acquisite.

Dopo aver seguito questi semplici passaggi, sarà possibile procedere al riconoscimento dell'apprendimento non formale e informale, attraverso il riferimento alle competenze chiave di solito utilizzate per valutare l'apprendimento formale. A questo punto, la palla passerà ai docenti, dal momento che non sarà sufficiente indicare le attività extracurriculari svolte e caricare prove quale conferma dell'avvenuta attività.

Per ogni scuola saranno designati dei docenti cui sarà chiesto di valutare e verificare le voci caricate, riconoscendo ufficialmente le competenze acquisite attraverso l'apprendimento non formale e informale.

Queste competenze rappresenteranno una sorta di "curriculum vitae parallelo", che attesterà la tua competenza in materie svariate (arte, tecnologia digitale, comunicazione, ecc) e potrà essere utilizzato quando ti candiderai per un posto di lavoro, per uno stage, ecc...Ma soprattutto, grazie al riconoscimento di quelle competenze acquisite attraverso l'apprendimento non formale e informale, gli studenti che incontrano maggiori difficoltà nell' apprendimento formale si avvarranno di uno strumento in più per nutrire la propria motivazione e per non abbandonare il proprio corso di studi.

### 3. COME UTILIZZARE MYKEY

### STEP 1: ATTIVAZIONE DEL TUO ACCOUNT E CREAZIONE DEL TUO AVATAR

### Login

Il primo passo da intraprendere è quello di visitare il sito web del tool. Questa è la prima immagine che vedrai. Se è la prima volta che si accede al sito web, ti verrà chiesto di creare un nuovo account e un nuovo avatar.

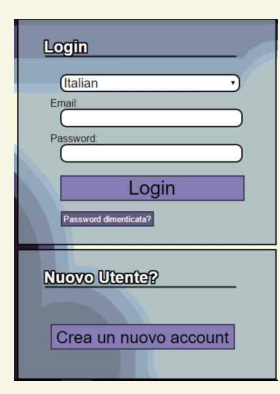

### 3.1.2 C

### Creazione di un avatar

Un avatar è un'immagine che ti rappresenta. Potrai scegliere tra un'immagine vicina alla realtà o frutto della tua fantasia.

### 3.2.3 Come modificare l'avatar

L'avatar potrà essere modificato in funzione dei seguenti criteri:

### 3.1.4 Faccia/capelli/vestiario/accessori

Ecco alcuni esempi di come il tuo avatar può essere modificato, rendendo alcuni elementi simili alla realtà o all'immagine ideale che ti piacerebbe avere. Quando sarai pienamente soddisfatto/a dell'immagine del tuo avatar, clicca su "Termina".

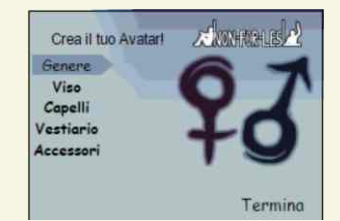

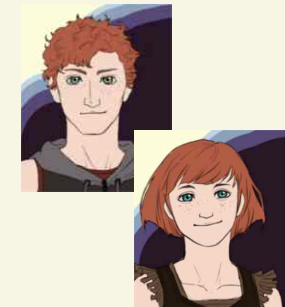

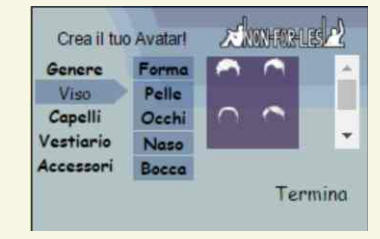

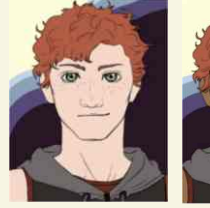

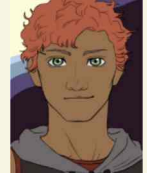

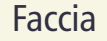

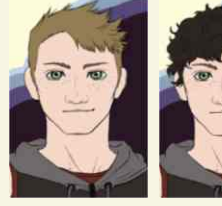

Capelli

### 3.1.5

### Informazioni per il login

Una volta scelto il tuo avatar, sarà il momento di inserire le ultime informazioni necessarie per il login. Una volta compilati tutti i campi, clicca su "Registra".

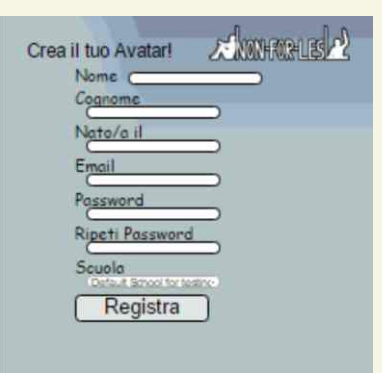

### 3.1.6 **F**i

3.2.1

#### Finalizzare il proprio avatar

Congratulazioni, hai creato il tuo avatar per il tool di NONFORLESL. Clicca sull'immagine in grassetto "Clicca qui per effettuare il login" per inziare a sviluppare il tuo profilo, documentando le tue attività e le tue competenze.

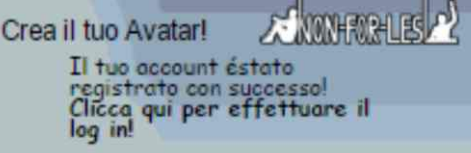

### **STEP 2: CONNESSIONE ATTIVITÀ EXTRACURRICULARI**

### COMPETENZE ACQUISITE

### È tempo di iniziare

Dopo aver terminato il tuo profilo, sarai indirizzato alla pagina sottostante, con un testo di presentazione del progetto NONFORLESL. In alto a sinistra, troverai il pulsante "Maggiori informazioni": cliccando su di esso, avrai accesso a maggiori informazioni sul progetto.

#### Maggiori informazioni

È tempo di aggiungere le tue attività extracurriculari, che saranno successivamente valutate da uno dei docenti incaricati. In alto a destra potrai visualizzare 5 diverse icone. Se clicchi su "home", verrai indirizzato alla prima pagina. Per aggiungere le tue attività extracurriculari, clicca sull'icona 🔂 e sarai indirizzato ad una guida che ti aiuterà a caricare le tue attività preferite.

#### Primavisita

Benvenuto/a su MyKey, Marco ! Questa sembra essere la tua prima visita a questo sito. Hai già creato con successo il tuo avatar ed è tempo di fare qualcosa di nuovo.

Benvenuto su MyKey!

MyKey ti offre la possibilità di mettere in mostra le abilità, le conoscenze e le competenze acquisite al di fuori del contesto scolastico. Esso rappresenta un'opportunità per presentare i tuoi punti di forza e le tue potenzialità all'interno del contesto scolastico e lavorativo.

Utilizza il menu in alto a destra per documentare e descrivere **le tue attività** e collegarle sia alle competenze chiave sia alle **materie** scolastiche.

Dopo la convalida da parte dei tuoi insegnanti, potrai generare e stampare un **certificato** che mostrerà la lista completa delle attività, delle abilità, delle conoscenze e delle competenze acquisite. Il certificato sarà successivamente autentificato dalla tua scuola.

Un dettagliato manuale ti spiegherà MyKey passo dopo passo.

Che aspetti...dai un'occhiata!

3.2.2

### Aggiungere attività extracurrciolari

È tempo di aggiungere le tue attività extracurriculari. A tal riguardo, avrai 3 possibilità:

- scegliere tra le attività extracurriculari proposte e classificate secondo specifiche categorie. Per ciascuna delle categorie elencate, troverai un menu a tendina con alcune attività appartenenti alla categoria selezionata (es. cliccando sulla categoria "sport", avrai la possibilità di scegliere una o più delle attività elencate: pallavolo, karate, basket, ecc.) – IMMAGINE 1;
- cercare una specifica attività exracurriculare nella barra di ricerca a destra -**IMMAGINE 2**:
- aggiungere una nuova attività extracurriculare che non rientra nella lista presente su MyKey: sarà aggiunta alla lista di attività dalla quale potrai fare la tua scelta -IMMAGINE 3.

| Aggiungiattivita                        | )<br>o a 5 attività da aggiung | gere     |                                                                          |
|-----------------------------------------|--------------------------------|----------|--------------------------------------------------------------------------|
| Sport                                   | Aerobica                       | <u>^</u> | Cerca un'attività:<br>Search                                             |
| Glochi                                  | Atletica                       |          | O aggiungi una tua personale attività:                                   |
| Arti                                    | Cheerleading                   |          | Nome dell'attività                                                       |
| Musica                                  | Arrampicata                    |          | Se aggiungi un'attività puoi trovarla sotto la<br>categoria selezionata. |
| Attivita culturali                      | Ciclismo                       |          |                                                                          |
| Comunicazione e Media                   | Danza                          |          |                                                                          |
| Collezionismo                           | Palestra                       |          |                                                                          |
| Attività legate all'uso del             | Ginnastica                     |          |                                                                          |
| Fai da te                               | Pallamano                      |          |                                                                          |
| Ambiente e Natura                       | Escursionismo                  |          |                                                                          |
| Lingue e comunicazione                  | - Hockey                       |          |                                                                          |
| Scienze naturali                        | Jogging                        |          | La tua selezione :                                                       |
| Volontariato e servizi alla<br>comunită | Kart                           | •        | - Nessuno -                                                              |

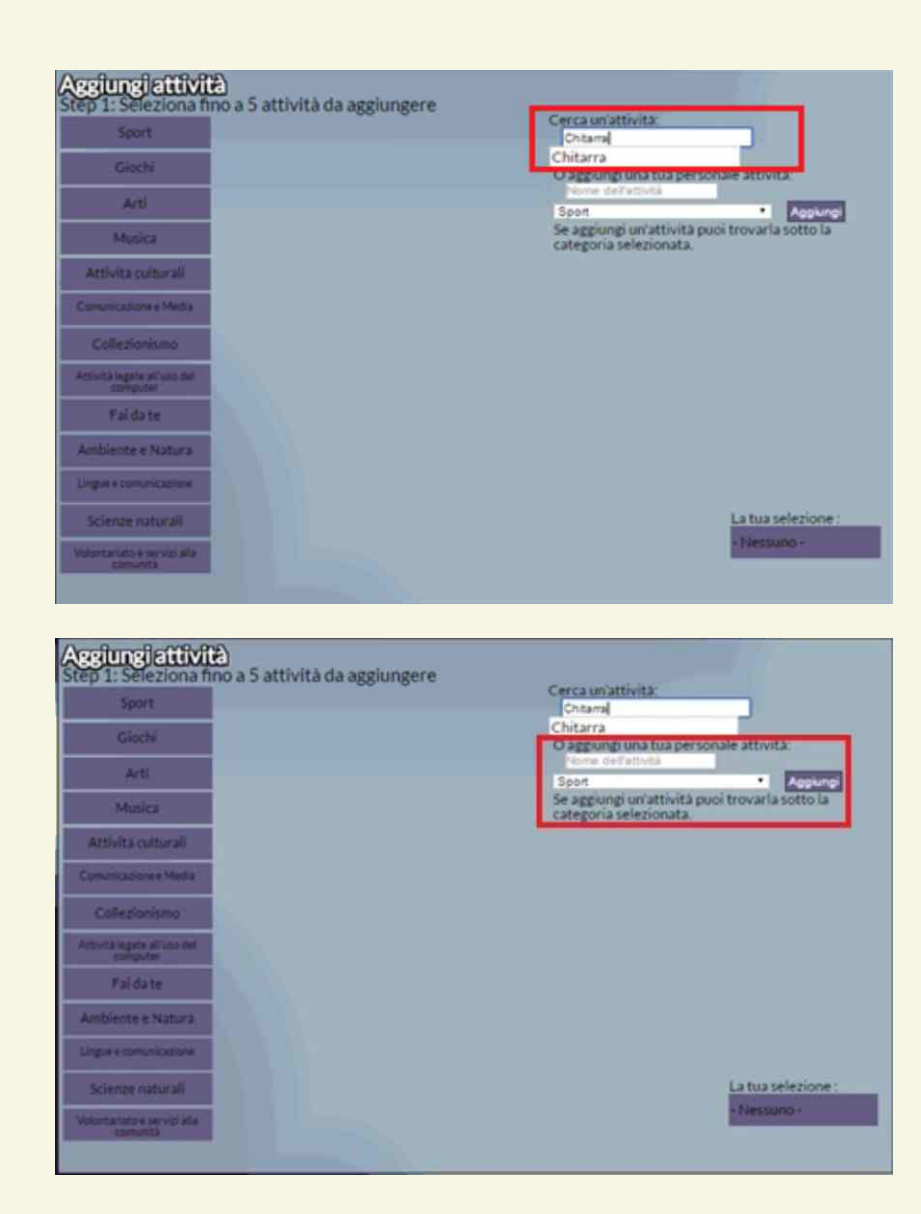

3.2.3

### Connessione attività / competenze chiave

Once Dopo aver scelto / proposto una specifica attività che svolgi al di fuori delle normali lezioni in classe, sarà necessario renderla "valutabile" secondo i criteri abitualmente utilizzati per valutare le competenze acquisite a scuola. Le competenze chiave ti aiuteranno a sviluppare un coerente portfolio che racchiuda le tue competenze e le tue capacità.

Ora che conosci un pò meglio le competenze chiave, potrai facilmente collegare le attività extracurriculari (che solitamente svolgi al di fuori della classe) con le competenze chiave.

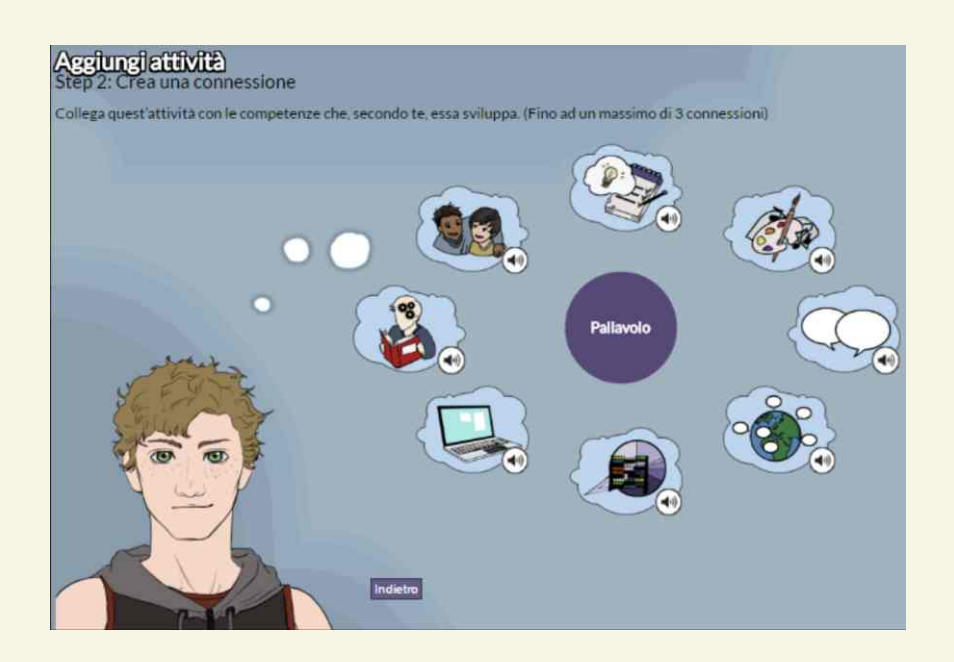

Per ciascun'attività scelta (esempio: pallavolo), troverai un'icona e una registrazione audio che presenta e spiega ciascuna delle competenze chiave (dai un'occhiata al glossario in fondo). A quel punto, toccherà a te collegare l'attività scelta con le competenze che essa sviluppa. Sarà possibile connettere ciascun'attività extracurriculare ad un massimo di 3 competenze chiave. Nel collegare le attività extracurriculari con le competenze chiave non vi è un'unica risposta esatta, dal momento che ci interessa davvero la tua opinione e rispettiamo il meccanismo alla base della tua scelta. E la tua sceltà non verrà giudicata da nessuno.

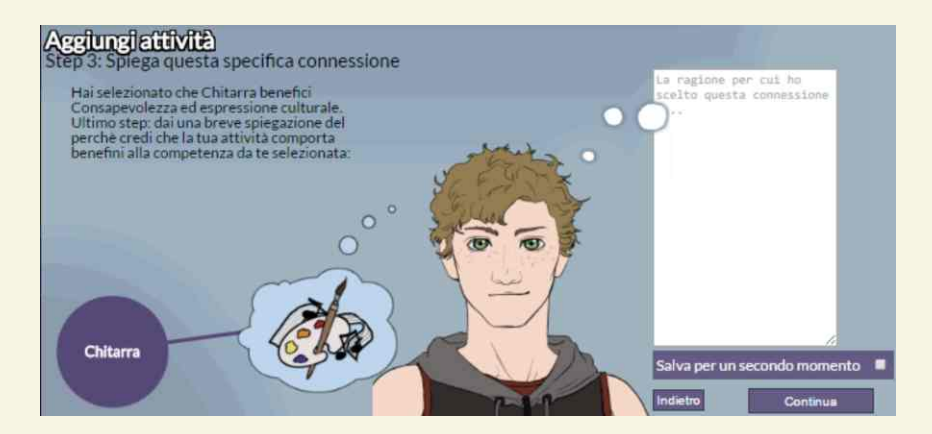

Collegare l'attività extracurriculare con la competenza chiave non è sufficiente, dal momento che ti verrà chiesto di spiegare la ragione alla base della specifica connessione da te effettuata. Troverai un campo bianco da riempire, fornendo una spiegazione sulla base della quale i docenti incaricati verificheranno le voci da te inserite.

### CONNESSIONE ATTIVITÀ EXTRACURRICULARI COMPETENZE ACQUISITE

#### Aggiungi attività Step 4: Ben fatto!

Grande, grazie per il tuo spunto!

Uno dei docenti incaricati verificherà le tue attività il prima possibile.

Nel frattempo, perché non carichi una prova che attesti le tue attività? Puoi farlo direttamente dal tuo profilo.

Clicca qui per accedere al tuo profilo!

Ben fatto: hai correttamente collegato la tua attività con una specifica competenza chiave. Per andare avanti, visita il tuo profilo personale.

### **STEP 3: IL TUO PROFILO**

### 3.3.1 Modifica il tuo profilo

Cliccando su "modifica profilo", avrai accesso al tuo profilo.

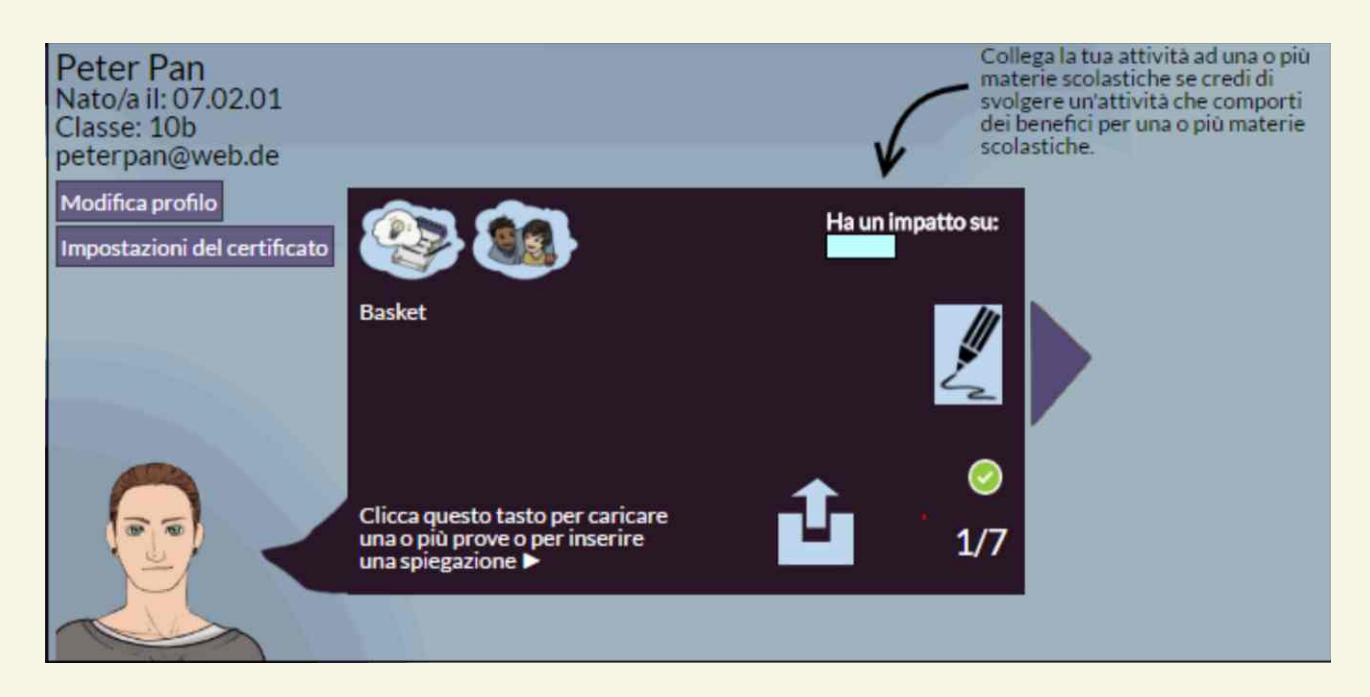

Cliccando su "Impostazioni del certificato", potrai scegliere quale attività comparirà sul tuo certificato e quale non comparirà.

|                    | Verifica tutte Non ne | n ne verificare alc |  |
|--------------------|-----------------------|---------------------|--|
| ttività            | Status                | Mostr               |  |
| alcio              | Verificato            |                     |  |
| anza               | Non verificato        |                     |  |
| ecoupage           | Non verificato        |                     |  |
| lub di giornalismo | Non verificato        |                     |  |
| iochi di ruolo     | Non verificato        |                     |  |
| omputer e console  | Non verificato        |                     |  |
| ennis              | Non verificato        | •                   |  |
| asket              | Non verificato        |                     |  |
| hitarra            | Non verificato        |                     |  |

Cliccando su "Modifica profile" accederei ad una sezione in cui potrai:

- scrivere una breve descrizione di te stesso nella sezione "chi sono", parlando dei tuoi ideali, dei tuoi obbiettivi, dei tuoi sogni, ecc. In questo modo sarai in grado di arricchire il tuo portfolio e avrai un ulteriore "bigliettino da visita" da mostrare, dal momento che la sezione "chi sono" apparirà sul tuo certificato (sezione 5);
- modificare le tue informazioni personali;
- cambiare la tua password.

Dopo aver compilato questa sezione, sarà tempo di tornare indietro al tuo profilo.

| Nato/a:                                                              | 02/07/2001 |                                                                                          |   |  |  |
|----------------------------------------------------------------------|------------|------------------------------------------------------------------------------------------|---|--|--|
| Luogo di nascita:<br>Nazionalită:                                    | Chi sono   |                                                                                          |   |  |  |
| Email:<br>Anno scolastico:<br>Classe:                                | 2015/2016  | Puoi inserire una breve descrizione di te. Questo testo apparirà<br>sul tuo certificato. |   |  |  |
| Nuova Password:<br>Conferma la nuova password:<br>Password attuale*: |            | Il mio nome è Peter, frequento la classe                                                 |   |  |  |
| Invia Indietro                                                       |            |                                                                                          |   |  |  |
|                                                                      |            |                                                                                          | 1 |  |  |

COME USARE MYKEY IL TUO PROFILO

### 3.3.2 Connessione attività / materie scolastiche

Dopo aver aggiunto la tua attività e averla legata alle competenze chiave, sarà il momento di collegarla ad una materia scolastica "formale". La materia scolastica scelta dovrebbe essere relativa alla tua attività extracurriculare.

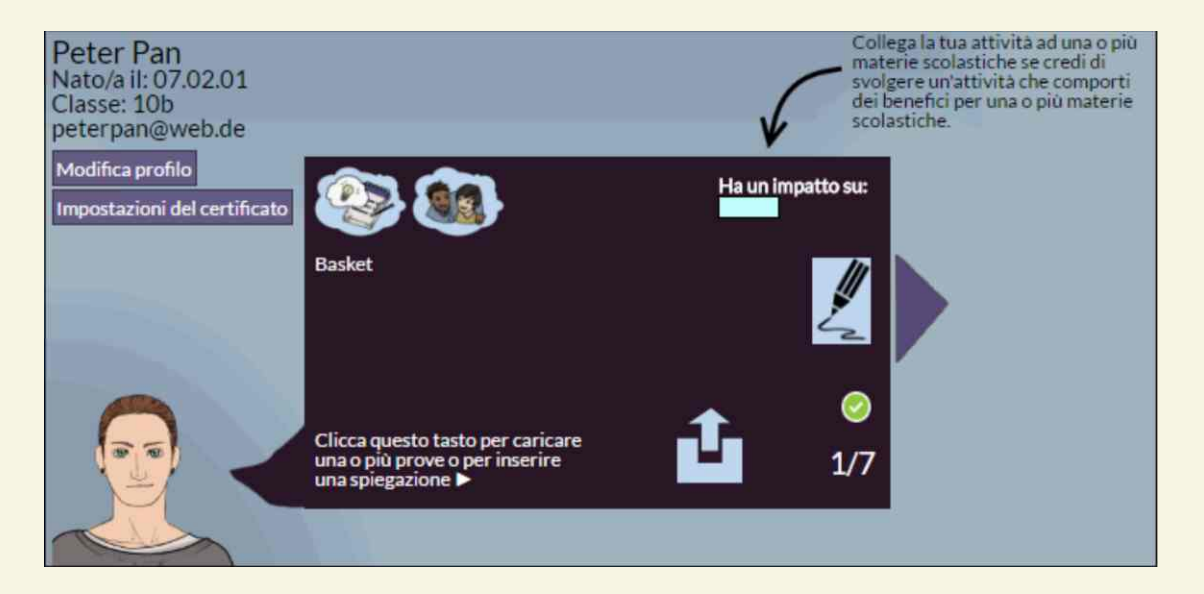

Dopo aver cliccato "collega la tua attività ad una materia scolastica", sarai indirizzato alla pagina seguente. Qui potrai scegliere la materia scolastica che, dal tuo punto di vista, trae dei vantaggi da questa connessione. La scelta potrà essere effettuata dalla lista di materie fornite dalla tua stessa scuola. Successivamente, dovrai spiegare la ragione per cui la connessione da te creata comporta dei vantaggi per la materia scolastica da te selezionata.

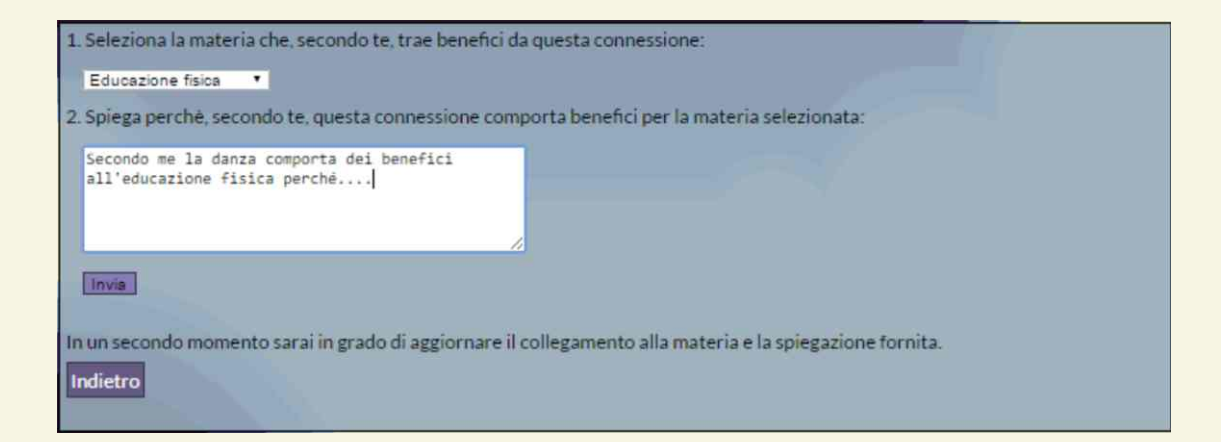

COME USARE MYKEY IL TUO PROFILO

### 3.3.3 Caricare prove che attestino le competenze acquisite

Una volta collegata una specifica attività extracurriculare con la relativa competenza chiave, dovrai dimostrare di aver effettivamente svolto quell'attività. Il modo migliore e più comune per vedere riconosciuto il fatto di aver svolto una specifica attività è quello di ottenere un certificato. Allo stesso modo sarà possibile caricare video, foto, scansioni, ecc. che attestino l'aver svolto quella specifica attività. Toccherà, quindi, nuovamente a te: ti sarà chiesto di caricare un qualsiasi file che attesti l'aquisizione di una specifica competenza (acquisizione ottenuta grazie all'aver svolto una specifica attività extracurriculare).

#### Caricare una prova

Clicca sull'icona "Carica" per caricare la prova che attesta l'acquisizione di una specifica competenza attraverso un'attività extracurriculare.

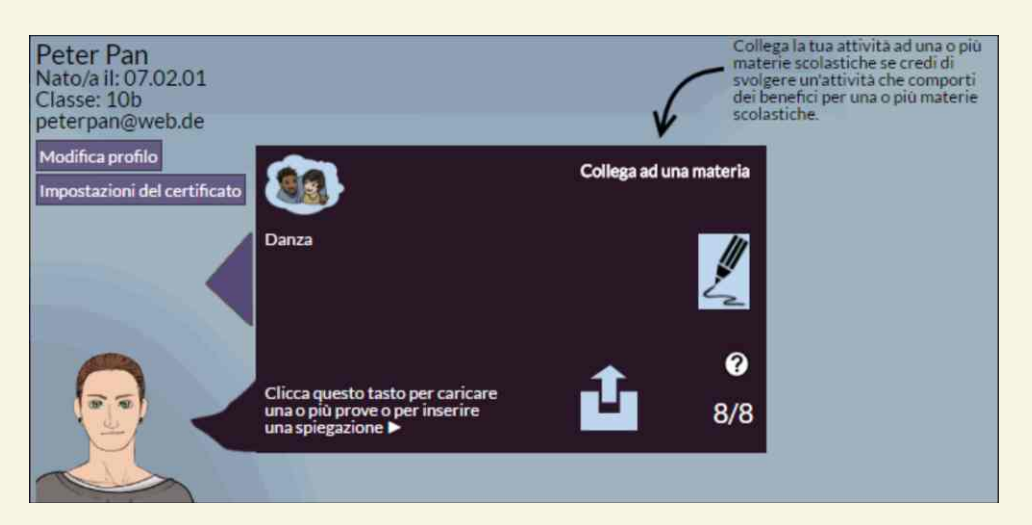

### Gestire una prova

In questa sezione potrai gestire la prova da te caricata.

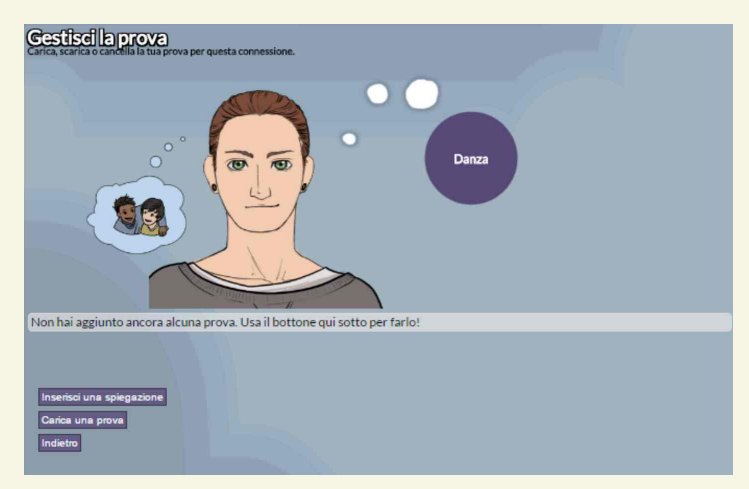

Innanzitutto, potrai inserire una spiegazione della prova da te caricata (ad esempio linkando il video che attesti l'aver realmente svolto la specifica attività extracurriculare da te individuata)

| Carica, scarica o canetila la tr                        | A prova per questa connessione.                                                            |   |  |
|---------------------------------------------------------|--------------------------------------------------------------------------------------------|---|--|
|                                                         |                                                                                            | ж |  |
|                                                         | Questo è un video della mio ultimo saggio di danza:<br>www <u>youtube.com</u> /saggiodanza |   |  |
| Non hai aggiunto ar                                     | Salva                                                                                      |   |  |
| Inserisci una spiegazio<br>Carica una prova<br>Indietro |                                                                                            |   |  |

In un secondo momento potrai caricare la prova da te scelta. Ricorda di dare un nome alla prova che stai caricando, facendo riferimento all'attività extracurriculare per la quale hai deciso di caricare la prova in questione. La scelta del nome è importante dal momento che il certificato prodotto da MyKey conterrà il nome attribuito alla prova da te caricata (vedi la sezione 4 dedicata al certificato). Potrai caricare la prova, aggiungendola direttamente dalla location in cui essa è conservata sul tuo computer (Tipologie di file supportati: PDF, JPG, PNG - Max. 4MB).

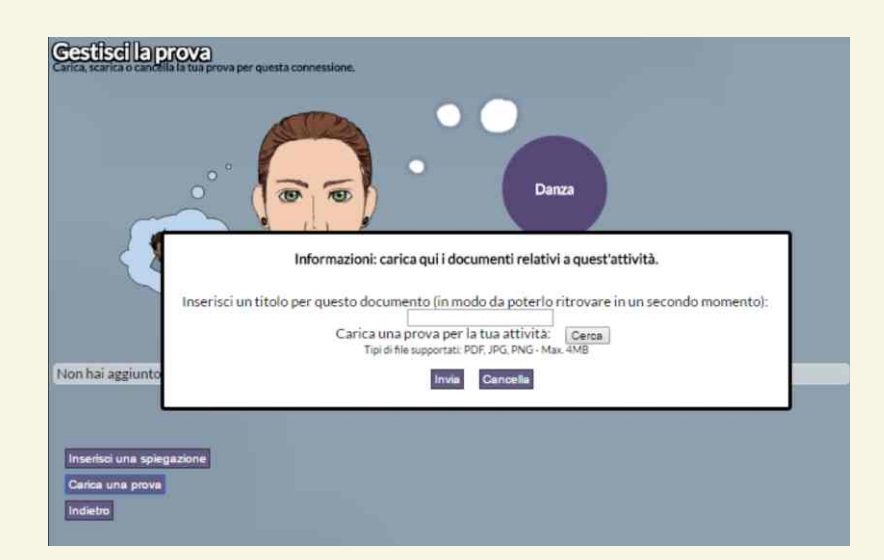

COME USARE MYKEY IL TUO PROFILO

#### Prova caricata

Complimenti: hai appena caricato una prova che attesta l'attività da te svolta. Essa può essere scaricata o cancellata in qualsiasi momento.

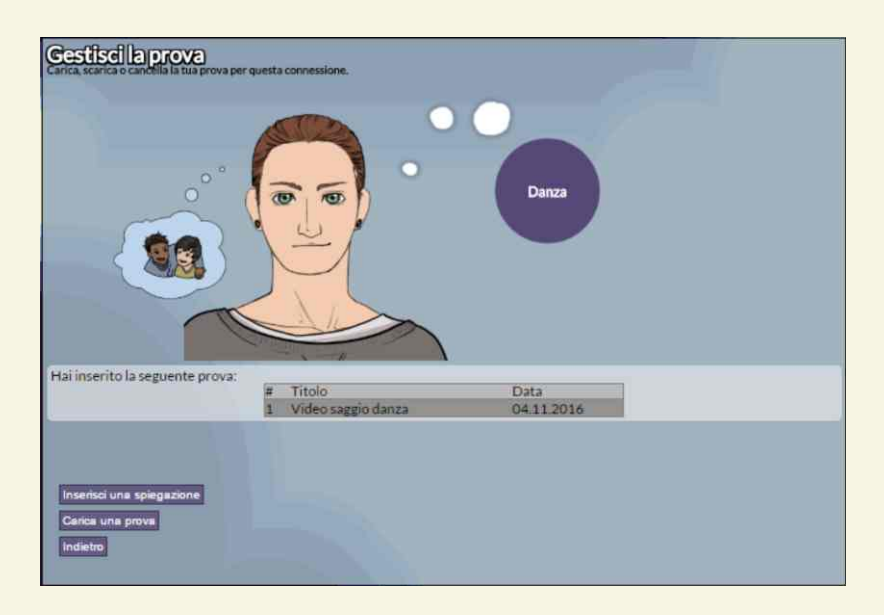

### Maggiori info / modifica attività

Tornando al tuo profilo e cliccando su "maggiori info / modifica attività", sarai indirizzato ad una pagina che ti offrirà un quadro completo delle tue attività: a partire da questa sezione, potrai cancellare la tua attività, modificare la competenza chiave scelta e la spiegazione offerta alla base della connessione da te effettuata. Questo ti permetterà di tenere il tuo profilo sempre aggiornato.

| Cancella l'intera iscrizione |          |
|------------------------------|----------|
| Attività:                    | Cancella |
| Danza *                      |          |
| Competenza:                  |          |
| Competenze sociali e civiche | •        |
| La tua spiegazione:          |          |
| Invia                        |          |
|                              |          |
| Indietro                     |          |

### Conferma del docente

Se la connessione alla competenza chiave è stata accettata dal docente incaricato, apparirà sul tuo profilo il simbolo <a>?</a>. Se la connessione è stata rifiutata, apparirà <a>?</a>. Se la connessione non è stata ancora verificata, visualizzerai <a>?</a>.

L'accettazione della connessione ad una materia scolastica da parte del docente

incaricato sarà confermata dalla frase . Se la connessione non è stata ancora verificata dal docente incaricato, visualizzerai la frase . Se la connessione è stata rifiutata, riceverai un'email da parte del docente incaricato, che ti chiederà di creare una nuova connessione.

### 4. CASELLA DI POSTA

Nell'angolo in alto a destra, troverai l'icona di una lettera: è la tua casella di posta. Di qui avrai accesso alla posta in arrivo e alla posta in uscita. In aggiunta, potrai comporre un nuovo messaggio di posta.

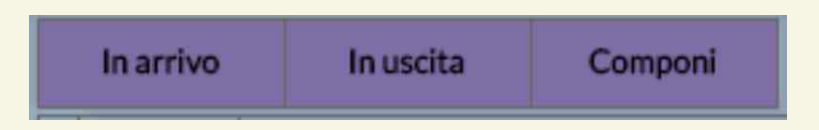

Si tratta del modo più semplice per essere sempre in contatto con i tuoi docenti e per chiedere la loro assistenza. Se, ad esempio, la connessione ad una competenza chiave o ad una materia scolastica è stata rifiutata, potrai chiedere una spiegazione al docente incaricato della loro valutazione. Se, invece, una connessione risulta ancora non verificata, allora potrai chiedere al docente incaricato di verificarla e valutarla.

### 4. CERTIFICATO

Nell'angolo in alto a destra, troverai l'icona di un certificato. Cliccando su di essa, sarà generato un certificato stampabile che attesterà i risultati da te raggiunti nella formazione informale e non formale. Il certificato conterrà:

- i tuoi dettagli personali;
- una breve spiegazione del certificato;
- la sezione "chi sono" (opzionale);
- le competenze chiave da te sviluppate in riferimento alle attività extracurriculari da te svolte;
- Ie materie scolastiche influenzate dalle tue attività extracurriculari;
- nella parte finale, vi sarà anche la possibilità di ottenere un riconoscimento ufficiale da parte della tua scuola di appartenenza.

|                                                                                                    | 2                                                                                                    | The owners                                                                           | nu - |
|----------------------------------------------------------------------------------------------------|----------------------------------------------------------------------------------------------------|--------------------------------------------------------------------------------------|------|
| Antonio Giordani                                                                                                    |                                                                                                    |                                                                                      |      |
| Data di nascha (giorna/m<br>Luogo di nascha: Non ass<br>Scools: Default School fo<br>Classe: 5 superiore<br>Anno scolastico: 2000/20       | maximme): 30/07/1984<br>ngnam<br>r Insting<br>201                                                                                                    |                                                                                      |      |
| Spiegazione                                                                                                    |                                                                                                    |                                                                                      |      |
| Questo certificato steru<br>Informale. Per clascura<br>vergono elencate con la<br>guanta attività e con la p<br>Tutta la attività sono sta | al rivaliati ottoruti dallo sludente<br>competenza chiave, le attività di ap<br>materie scolastiche che traggono-<br>reve addotte per attestare tale att<br>de serificate dal decerti incaricati. | nell'appronell'inserto<br>prenotifisento informale<br>ventaggi evidenti da<br>fetta. |      |
|                                                                                                    |                                                                                                    |                                                                                      |      |
| Commento del docente                                                                                                    | i Incaricato                                                                                                    |                                                                                      |      |
| artpele is a nice student                                                                                                    | Ľ.                                                                                                    |                                                                                      |      |
|                                                                                                    |                                                                                                    |                                                                                      |      |
| RCB - Consepervolezza e                                                                                                    | id expressions culturale                                                                                                    |                                                                                      |      |
|                                                                                                    |                                                                                                    |                                                                                      |      |
| P Calcio                                                                                                    |                                                                                                    |                                                                                      |      |
| Materie scolastiche influ                                                                                                    | enzale dal'apprendimento non-for                                                                                                    | Traile                                                                               |      |
| • Ergibb                                                                                                    | <ul> <li>Mathematika</li> </ul>                                                                                                    | Physical Education                                                                   |      |
| Geography                                                                                                    | <ul> <li>History</li> </ul>                                                                                                    | <ul> <li>Physics</li> </ul>                                                          |      |
| <ul> <li>Dumhbry</li> </ul>                                                                                                    | - Biology                                                                                                    | · Goletant                                                                           | 1    |
|                                                                                                    |                                                                                                    |                                                                                      |      |
|                                                                                                    |                                                                                                    | -                                                                                    |      |
| Lungo di ritancio:                                                                                                    |                                                                                                    |                                                                                      |      |
| Liango-dir Rancite                                                                                                    |                                                                                                    |                                                                                      |      |
| Lizego-dir Ranciez                                                                                                    |                                                                                                    | -                                                                                    |      |
| Luisgo di «Randio <u>.</u><br>Data:                                                                                                    |                                                                                                    | -                                                                                    | 1    |
| Luitgo dir Tansity                                                                                                    |                                                                                                    | -                                                                                    | l    |
| Lungs-diritanding                                                                                                    |                                                                                                    | -                                                                                    | Ľ    |
| Lungs-diritandin <u>.</u>                                                                                                    |                                                                                                    | -                                                                                    | Ċ    |
| Liago di classile <u>.</u><br>Date:                                                                                                    |                                                                                                    | -                                                                                    | C    |

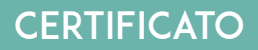

### **GLOSSARIO**

### Dispersione scolastica

Il fenomeno della dispersione scolastica può essere definito come l'incapacità di completare un ciclo di studi, il fallimento nel portare a termine la scuola dell'obbligo, il non riuscito ottenimento di titoli di studio. Già nella scuola primaria è possibile incontrare esempi di dispersione scolastica. Le ragioni principali alla base di questo fenomeno: il continuo trasferimento in scuole diverse o tra diversi livelli di istruzione; sostegno insufficiente agli alunni nel far fronte alle loro difficoltà emotive, sociali ed educative; insufficiente sostegno dei docenti nel motivare gli alunni.

### Apprendimento non formale

Questo termine si riferisce a qualsiasi attività formativa organizzata al di fuori del sistema formale stabilito. Benché non sempre si traduca nel raggiungimento formale di una laurea o di un diploma, l'apprendimento non formale risulta essere estremamente arricchente e capace di definire competenze e capacità specifiche di un individuo. La formazione permanente rappresenta un esempio di apprendimento formale destinato agli adulti, mentre l'esperienza scout lo è per l'apprendimento formale, dal momento che l'interesse da parte degli alunni rappresenta una forza trainante difficilmente riscontrabile in altri canali formativi.

### > Apprendimento informale

Questo termine si riferisce all'intero processo di formazione permanente attraverso il quale ciascun individuo acquisisce atteggiamenti, valori, competenze e conoscenze. Alla base dell'apprendimento informale ci sono le esperienze quotidiane e le risorse educative che ciascuno incontra durante tutta la vita, in famiglia, sul posto di lavoro, attraverso i mass media, ecc.

### Apprendimento formale

Apprendimento organizzato, guidato da un curriculum formale, che conduce ad un riconoscimento ufficiale rappresentato da un diploma di scuola superiore o da una laurea.

#### Attività extracurriculari

Le attività extracurriculari sono quelle svolte dagli studenti e che non rientrano nei normali programmi di studio dell'istruzione scolastica o universitaria. Possono essere gestite da una scuola primaria o secondaria, o finanziate sia da organizzazioni commerciali che da organizzazioni senza scopo di lucro. Possono aver luogo all'interno di un edificio scolastico o in altri luoghi destinati all'intera comunità (biblioteche, parchi, ecc). In alcuni casi, possono essere o organizzate direttamente dagli studenti. Esistono attività extracurriculari per tutti gli studenti, consentendo loro di acquisire competenze specifiche, che non possono essere acquisite attraverso l'apprendimento formale.

### COMPETENZE CHIAVE

La seguente tabella presenta le 8 competenze chiave cui possono fare riferimento le attività extracurriculari:

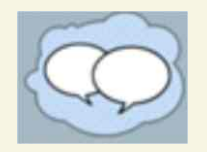

#### Comunicazione nella madrelingua

È la competenza che ti permette di parlare e di scrivere pensieri, sentimenti, fatti ed opinioni. Sei in grado di parlare e di ascoltare le persone, riuscendo a capirle e ad essere capito. Puoi muoverti ed interagire in maniera fluente e spontanea in un'ampia gamma di contesti, formali ed informali.

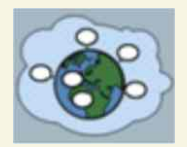

#### Comunicazione nelle lingue straniere

È la competenza che ti permette di parlare e di scrivere pensieri, sentimenti, fatti ed opinioni in una lingua diversa dalla tua. Sei in grado di parlare e di ascoltare le persone in un'altra lingua, riuscendo a capirle e ad essere capito. Se sei in grado di capire e produrre messaggi orali e scritti, hai competenze specifiche in quella lingua. Sei, inoltre, capace di comprendere le differenze culturali.

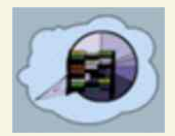

### Competenza matematica e competenze di base in scienza e tecnologia

Hai una buona conoscenza in matematica; ti trovi a tuo agio con numeri, calcoli, algoritmi e connessioni logiche. Sei in grado di identificare e risolvere problemi matematici in situazioni quotidiane. Sai, inoltre, come applicare queste abilità matematiche nella tua vita. Hai competenze in altre scienze naturali (quali fisica, chimica o biologia) che ti permettono di capire il mondo naturale. Sei consapevole che gli esseri umani hanno cambiato il mondo e che ciascuno ne è responsabile. Allo scopo di contribuire a cambiare il mondo, sai come utilizzare la tecnologia a tuo vantaggio.

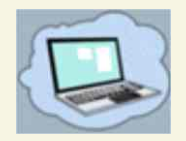

### **Competenza digitale**

La competenza digitale è quella che ti permette di utilizzare la tecnologia dell'informazione per studiare, comunicare o - più semplicemente - nel tempo libero. Hai competenze specifiche nell'uso delle tecnologie della comunicazione e dell'informazione: sai recuperare, valutare, conservare, produrre, presentare e scambiare informazioni con l'ausilio di un dispositivo tecnologico. Sai comunicare e interagire con altri utenti attraverso Internet. Sei in grado di utilizzare diversi mezzi di comunicazionecome: telefoni cellulari, fotocamere digitali, computer, ecc. Si tratta di una competenza complessa che va dal semplice utilizzo di internet e della posta elettronica alla creazione / mantenimento di siti web. Sei, infine, in grado di classificare le informazioni ricevute attraverso i media digitali.

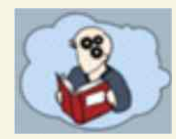

### Imparare ad imparare

"Imparare ad imparare" significa saper organizzare e gestire il proprio apprendimento attraverso una gestione efficace del tempo e delle informazioni. È la competenza che consente di: identificare le proprie esigenze e le opportunità per soddisfarle, impostare finalità ed obiettivi, individuando gli strumenti più idonei per raggiungerli. Sei anche in grado di utilizzare e applicare le tue conoscenze e le tue abilità in una varietà di contesti: a casa, sul lavoro, nell'ambito dell'istruzione e della formazione. Sai come aumentare la motivazione e la fiducia in te stesso/a. Imparare ad imparare è una competenza fondamentale, che ti aiuta a realizzare tutti i tuoi obiettivi.

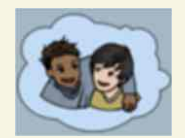

#### Competenze sociali e civiche

Le competenze sociali e civiche ti aiutano a partecipare con successo alla vita sociale, su cui si basa il tuo benessere personale. Le competenze sociali e civiche aiutano, inoltre, ad interagire con persone di culture diverse. Si tratta di comprendere i codici di comportamento, i costumi e le tradizioni di diverse estrazioni. Tali competenze consentono, inoltre, di risolvere problemi e conflitti in modo positivo ed efficace. Attraverso la competenza civica, si ottengono le conoscenze, le abilità e le attitudini necessarie al fine di essere un cittadino attivo e di comprendere gli eventi politici e sociali in atto. Queste competenze facilitano la partecipazione alla vita civica a tutti i livelli.

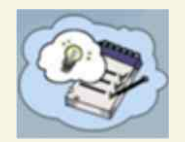

### Senso di iniziativa e di imprenditorialità

Il senso di iniziativa e imprenditorialità è quella competenza che consente di identificare le persone, le risorse materiali ed i mezzi utili a realizzare un tuo progetto o, ancora meglio, un tuo sogno. Questa competenza richiede: capacità di pianificazione e gestione dell'idea progettuale; capacità di individuazione delle risorse necessarie per la realizzazione del progetto; capacità di cooperazione con gli altri; capacità di sviluppo di soluzioni creative finalizzate a risolvere problemi imprevisti. Creatività, originalità e innovazione sono le parole chiave di questa competenza.

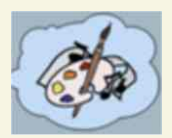

### Consapevolezza ed espressione culturale

La competenza definita "consapevolezza ed espressione culturale" è quella che ti permette di trovare forme innovative ed originali per organizzare le tue idee e i tuoi sentimenti. Attraverso questa competenza: sai come esprimerti in maniera artistica; sei curioso/a della tua cultura di appartenenza e delle tue tradizioni; sei impegnato/a a partecipare o ad organizzare feste, mostre, concerti, ecc, coinvolgendo artisti locali, condividendo il tuo interesse per culture diverse o utilizzando forme artistiche come la pittura, il canto, la recitazione, la scrittura, ecc.

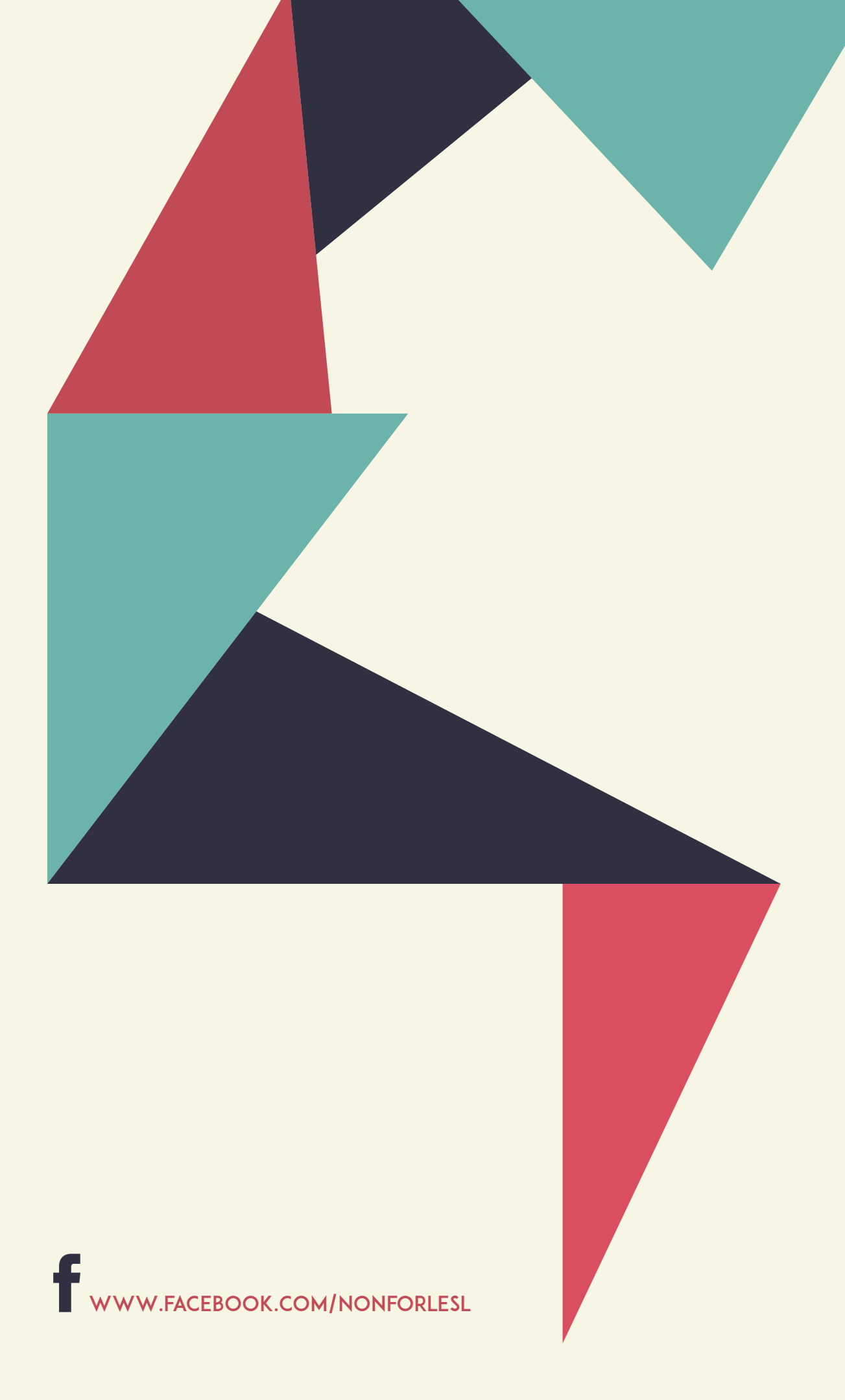